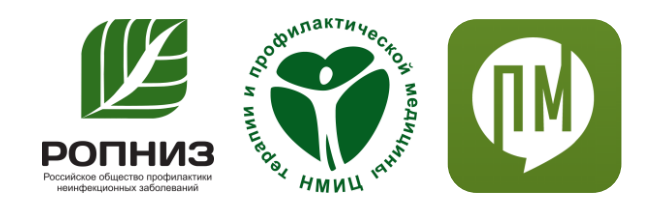

# Краткая инструкция использования личного кабинета

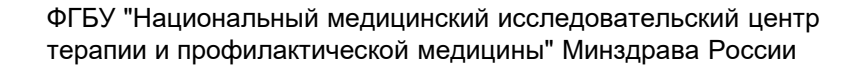

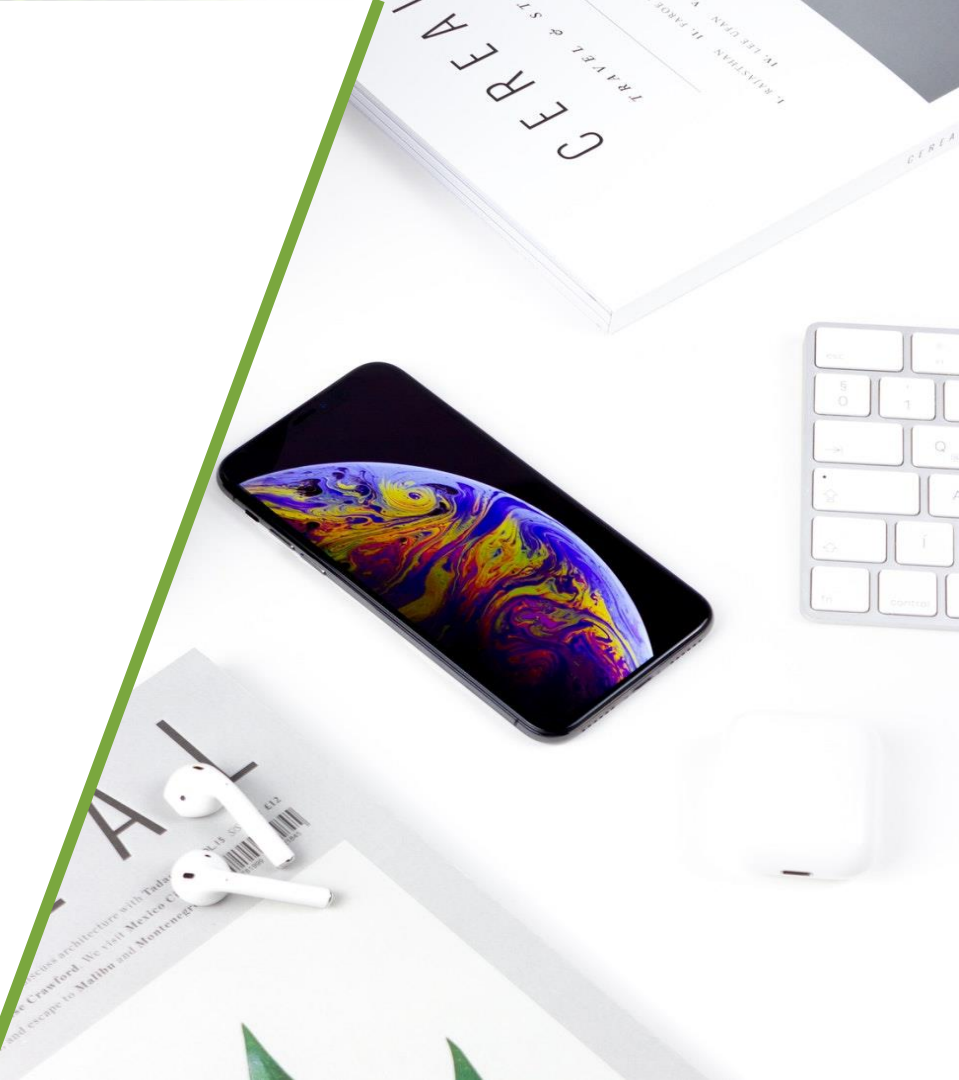

#### Оглавление

| 1 | Вход в кабинет         | стр. 3 |
|---|------------------------|--------|
| 2 | Главная страница       | стр. 4 |
| 3 | Страница «Профайл» 1/2 | стр. 5 |
| 4 | Страница «Профайл» 2/2 | стр. 6 |
| 5 | Страница «Помощь»      | стр. 7 |

### Вход в кабинет

- 1. Заходим по ссылке <u>http://doctor-pm.sbsteam.ru/</u>
- 2. В правом верхнем углу нажимаем кнопку:

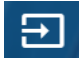

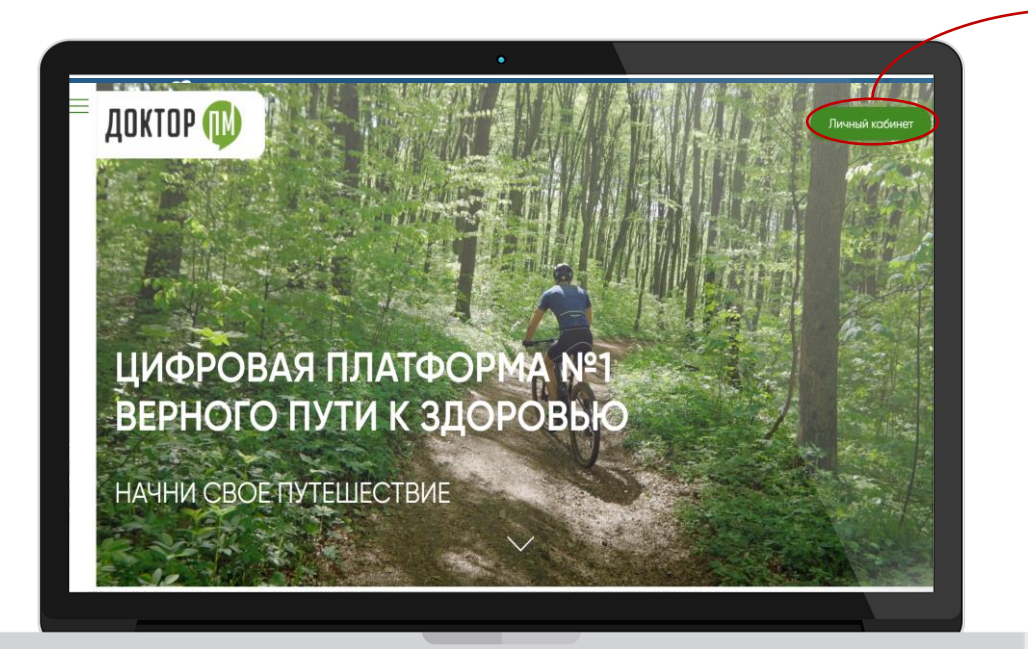

| ДОКТОР.gnicpm |  |
|---------------|--|
|               |  |

| Password |  |  |
|----------|--|--|
| ВОЙТИ →  |  |  |
|          |  |  |

3. Вводим свой Email и Пароль и нажимаем кнопку «Войти →»

#### Главная страница

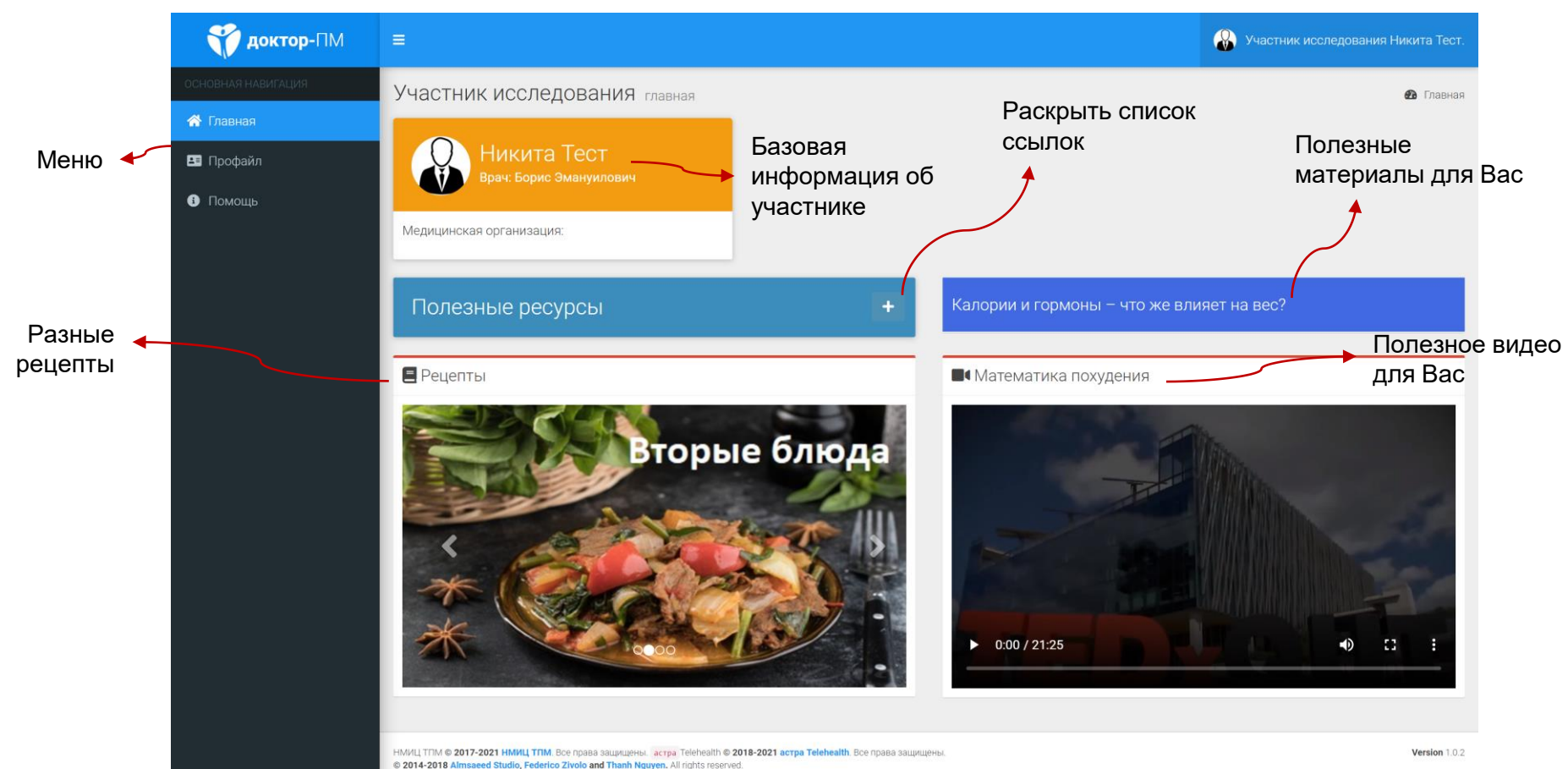

## Страница «Профайл» 1/2

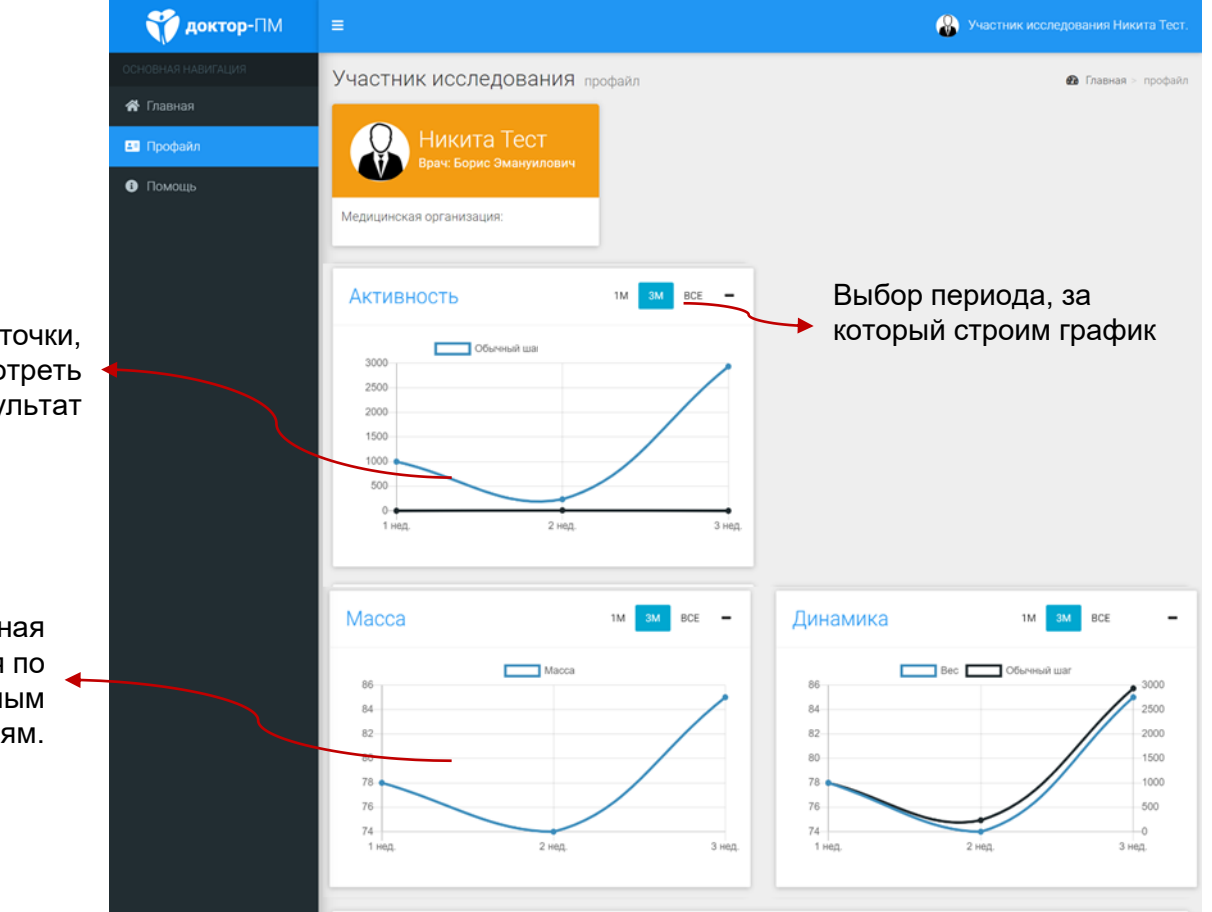

При наведении на точки, можно посмотреть результат

> Усредненная информация по передаваемым показателям.

# Страница «Профайл» 2/2

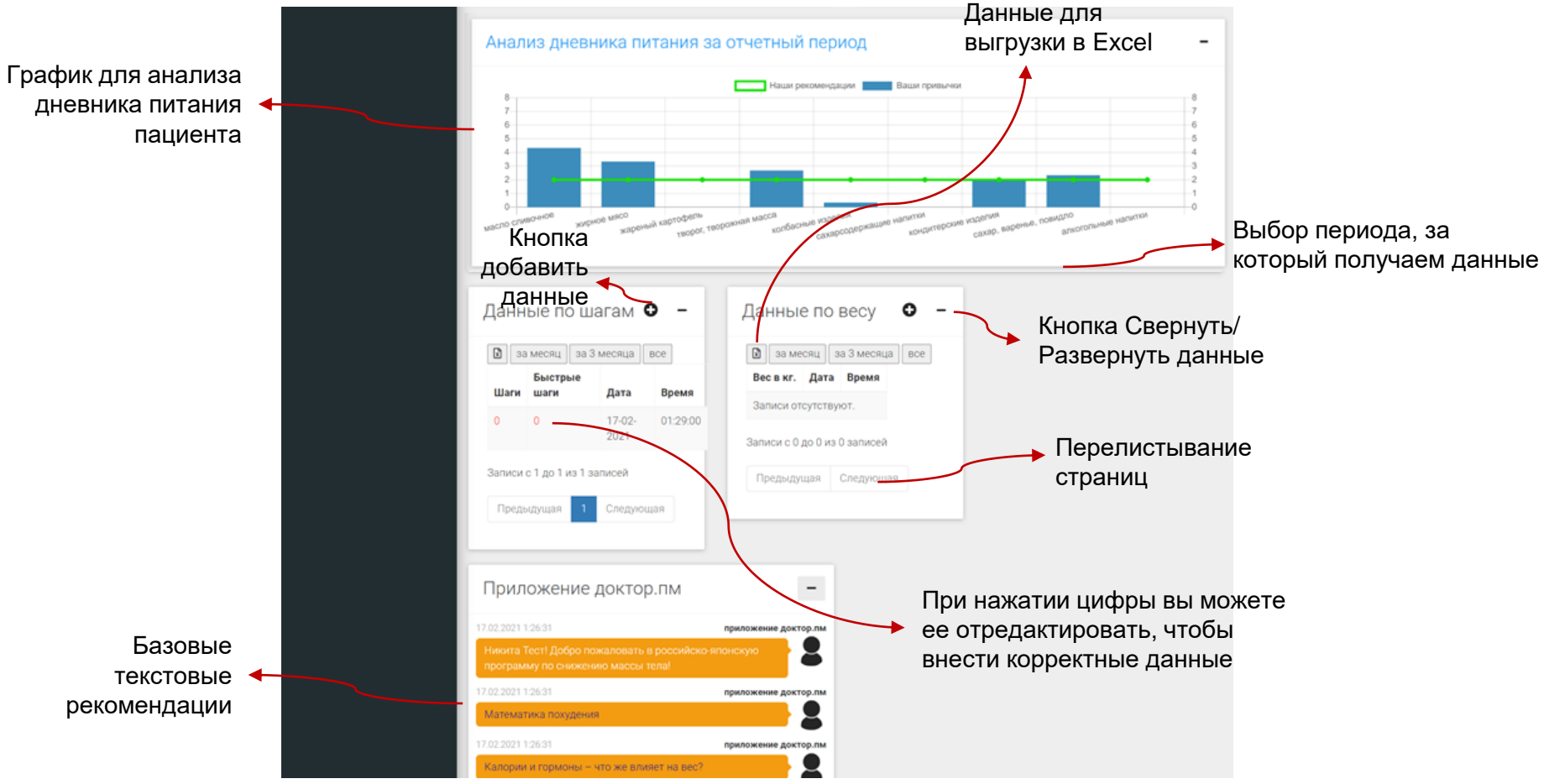

## Страница «Помощь»

| 🏹 доктор-ПМ        | ≡                                                                                                    | 🚷 Участник исследования Никита Тест.                        |
|--------------------|----------------------------------------------------------------------------------------------------|-------------------------------------------------------------|
| ОСНОВНАЯ НАВИГАЦИЯ | Панель помощь                                                                                                    | 🚯 Главная — помощь                                          |
| \land Главная      |                                                                                                    |                                                             |
| 💵 Профайл          | Участнику исследования                                                                                                    |                                                             |
| Ополиць            | Инструкции пользователя                                                                                                    | Обновленная инструкция<br>всегда доступна для<br>скачивания |
|                    | HM/ILI TTIM © 2017-2021 HM/ILI TTIM. Boe npasa sauprupetu, acrpa Telehealth © 2018-2021 acrpa Telehealth. Boe npasa sauprupetus, acrpa Telehealth © 2018-2021 acrpa Telehealth. Boe npasa sauprupetus, acrpa Telehealth © 2018-2021 acrpa Telehealth © 2018-2021 acrpa Telehealth. Boe npasa sauprupetus, acrpa Telehealth © 2018-2021 acrpa Telehealth. Boe npasa sauprupetus, acrpa Telehealth © 2018-2021 acrpa Telehealth. Boe npasa Sauprupetus, acrpa Telehealth © 2018-2021 acrpa Telehealth. Boe npasa Sauprupetus, acrpa Telehealth © 2018-2021 acrpa Telehealth. Boe npasa Sauprupetus, acrpa Telehealth © 2018-2021 acrpa Telehealth. Boe npasa Sauprupetus, acrpa Telehealth © 2018-2021 acrpa Telehealth © 2018-2021 acrpa Tele | ы. Version 1.0.2                                            |